Established 1923

# **Swansea Building Society Online**

## How to activate your Online Account

SBS Online: 3.0.2.1 Document Version: v2.0 Effective: January 2021

Established 1923

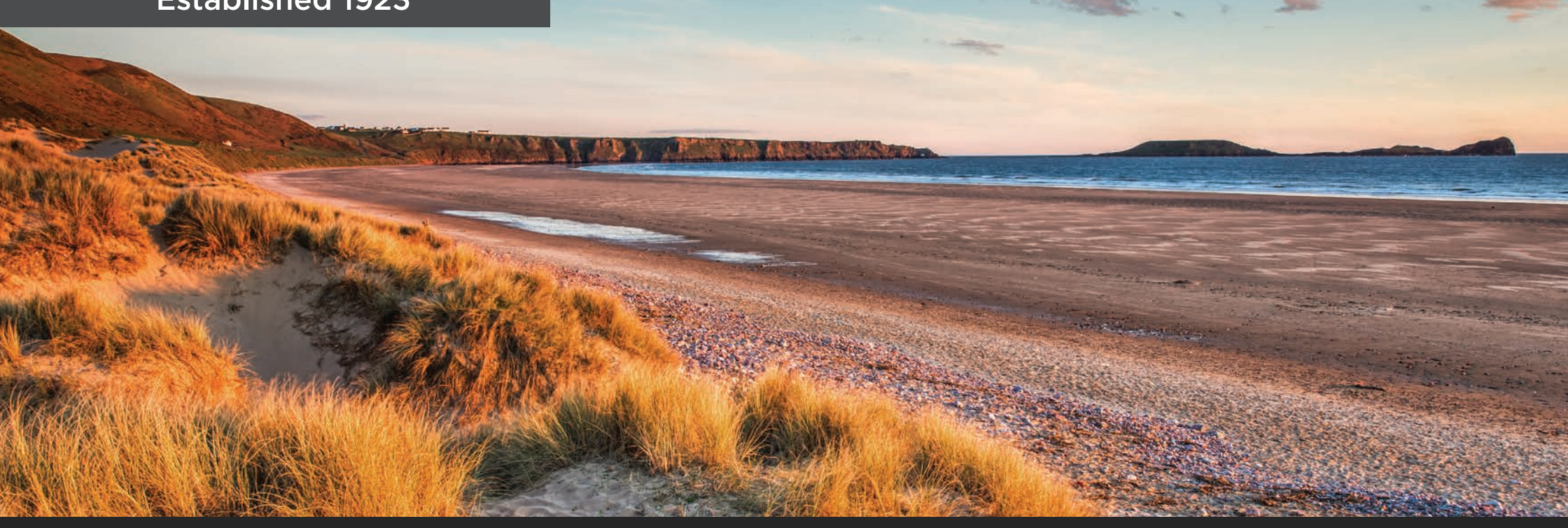

This document will guide you through the process of activating your Swansea Building Society Online Account.

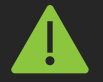

Before you begin, you will need to check the following:

- You have received an email from the Online Team with your online Web User ID
- You can remember the Password and Memorable Information that you set during registration
- You can answer a call or receive a text message on a telephone number that you set during registration

#### **Established 1923**

Once the online team have verified your account, you will receive an email from them with your Web User ID and your Activation key.

You will need these, along with the Password and Memorable Information you set during registration to activate your account.

When you're ready to proceed, click the link in the email, or visit:

### https://online.swansea-bs.co.uk

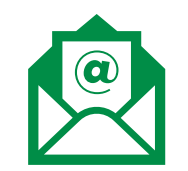

#### Dear Member

#### Welcome to Swansea Building Society Online

Thank you for registering to use Swansea Building Society Online. I am sure you will find the service a secure and convenient way of accessing your accounts 24 hours a day, 7 days a week. To access your account, visit our website at <a href="https://online.swansea-bs.co.uk">https://online.swansea-bs.co.uk</a>.

In order to log in to the system, you will require the following information:

#### 1. Web User ID

Your user identification number is:

1234567

#### 2. Password & Memorable Information

You will need to enter the password and item of memorable information that you chose when registering for this service. If you have forgotten your password and/or memorable information, please follow the instructions on the login screen.

For security reasons never write down or electronically record your password or memorable information, and do not disclose it to anyone, including Society staff - we will never ask you for your password or memorable information.

#### 3. Activation Key

For additional security, the first time you access the system you will need to enter the following activation key when prompted:

aBcDeF123

Please note that this activation key is case sensitive. We would advise you copy and paste your activation key if you can.

You will need your Web User ID every time you sign into Swansea Building Society Online. Make sure you keep this safe.

### **Established 1923**

Enter your Web User ID from your email and the Password you set when you registered for Swansea Building Society Online.

Click 'Log in' to proceed.

Enter the requested characters from your memorable information.

Click 'Log in' to proceed.

Be sure to take care entering your password and memorable information. They are both case-sensitive, so they will need to be entered exactly as you typed them when registering.

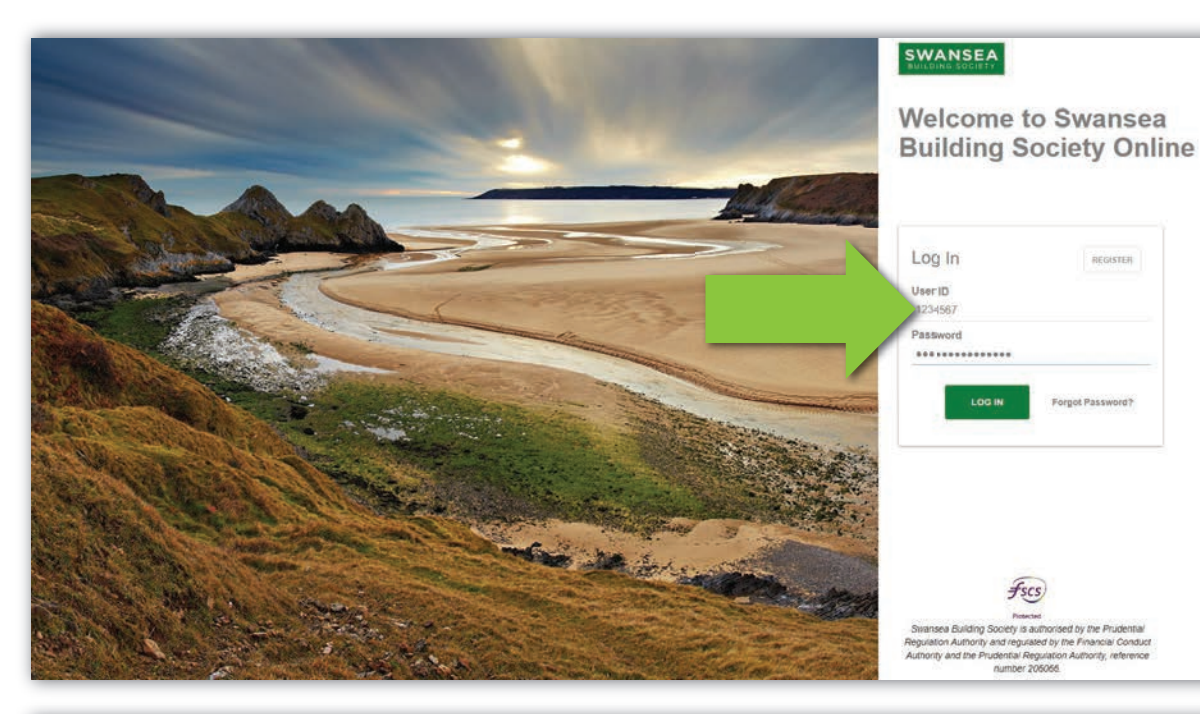

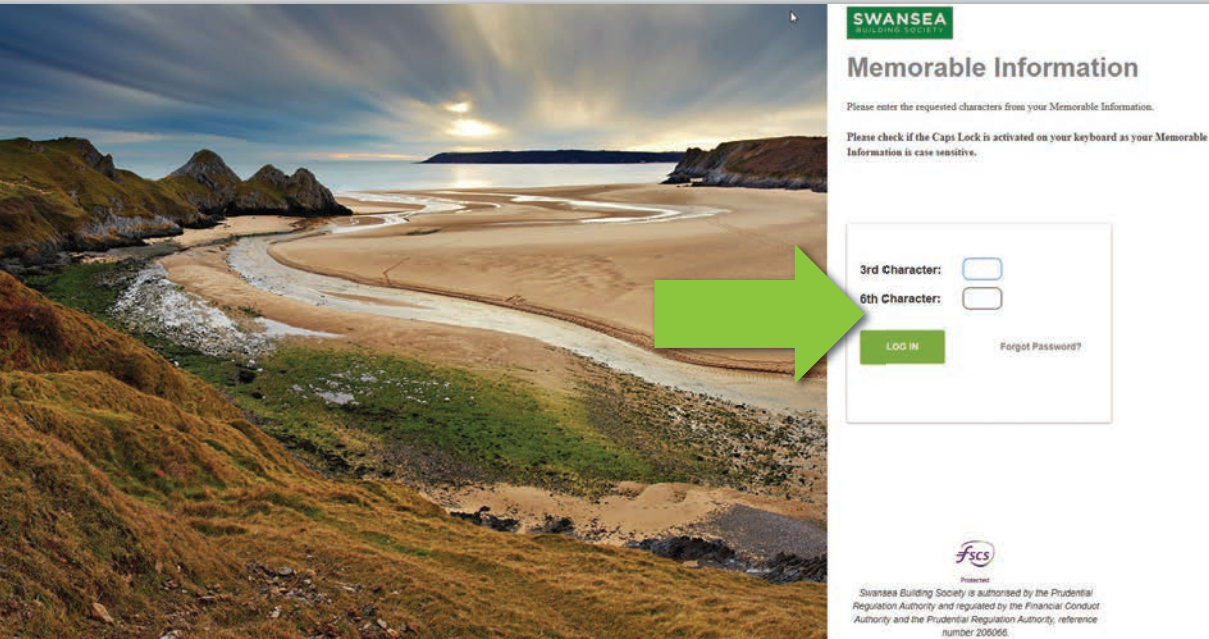

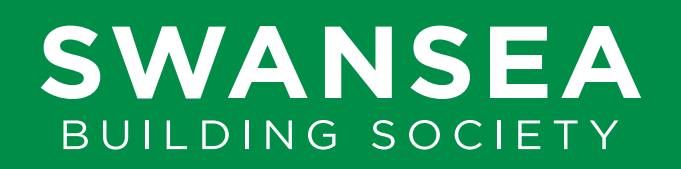

### **Established 1923**

Enter the Activation Code from your email.

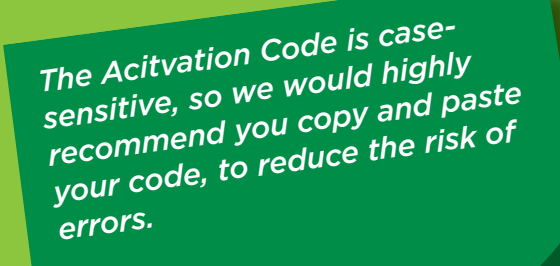

Click 'Log in' to proceed.

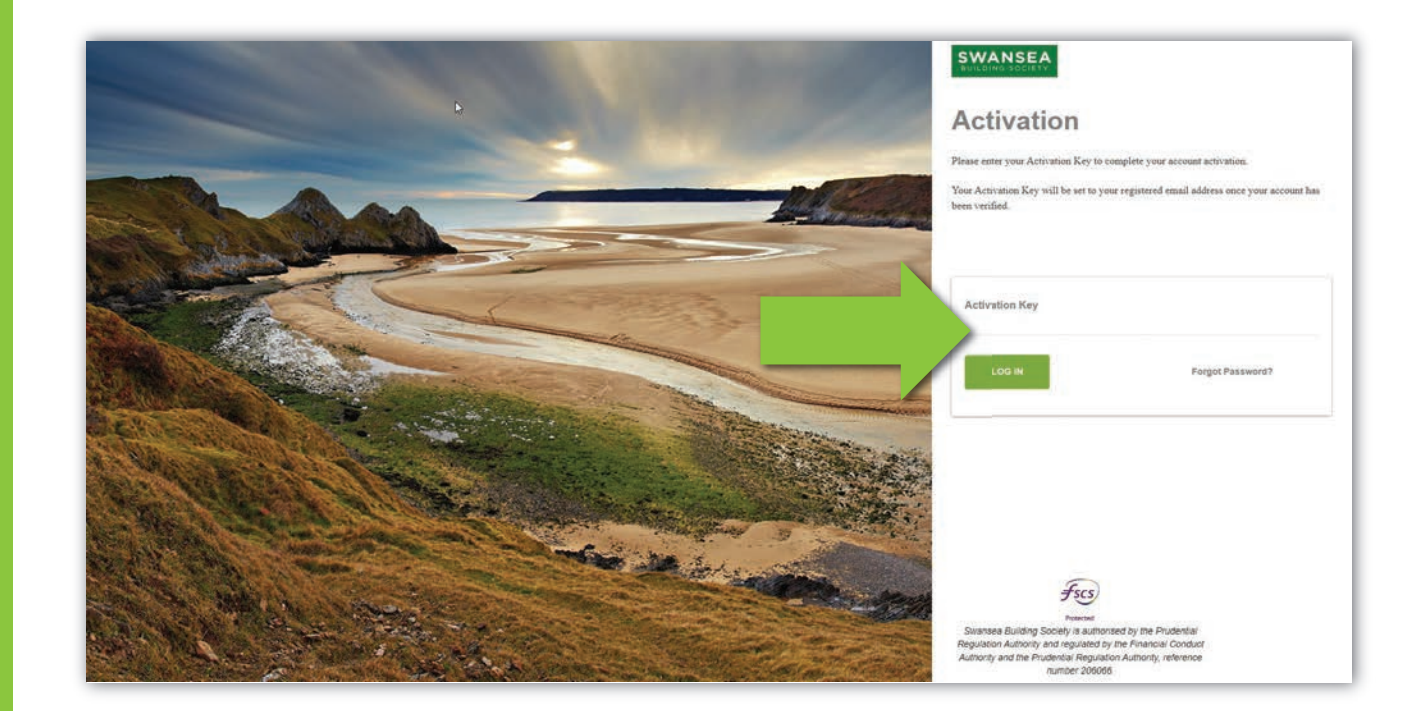

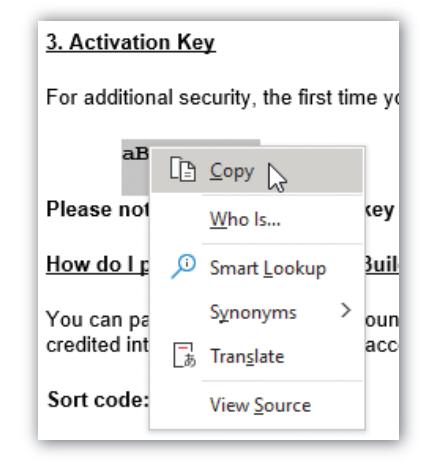

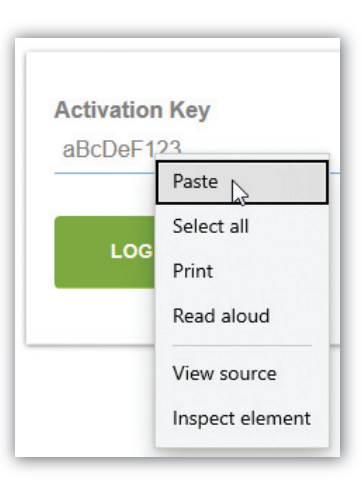

#### Established 1923

You will next be asked to choose how you would like to receive your secondary authentication code.

Secondary Authentication, often referred to as Two-Factor Authentication (2FA), is an extra layer of security used to make sure that people trying to gain access to an online account are who they say they are. We do this by sending a unique one-time code directly to you by text or voice call each time you sign into Swansea Building Society Online. This helps keep your account safe and secure.

To proceed, select how you would like to receive your code by selecting either:

**TEXT MESSAGE** - to receive a text message to a mobile phone.

**TELEPHONE CALL** - to receive a voice call to a mobile phone or landline.

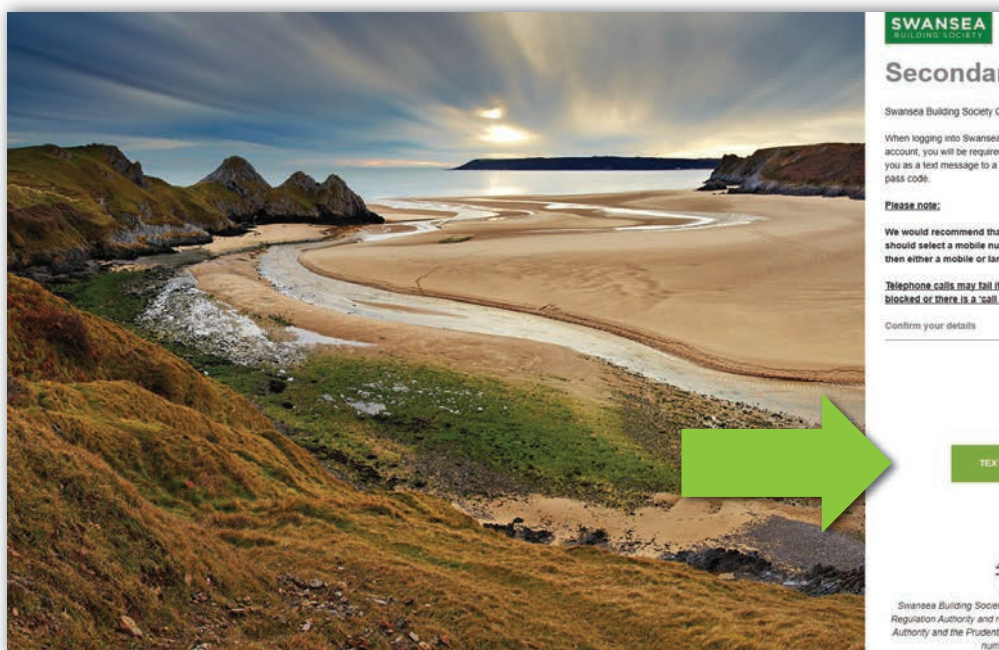

#### **Secondary Authentication**

Swansea Building Society Online uses 'Two Factor Authentication' to secure your account.

When logging into Swansea Building Society Online or transferring funds from your ccount, you will be required to enter a one time pass code which we will either send to you as a text message to a mobile phone, or we can make a telephone call to you with the

We would recommend that if selecting to receive the code via Text Message, you should select a mobile number. If selecting to receive the code via Telep then either a mobile or landline can be used.

Telephone calls may fail if the line is engaged, calls from anonymous numbers are blocked or there is a 'call screening' facility set up on the line.

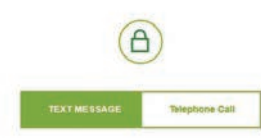

fscs Swansea Building Society is authorised by the Prudential Regulation Authority and regulated by the Financial Conduct Authority and the Prudential Regulation Authority, reference number 205066

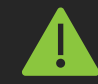

#### **Please note:**

Telephone calls may fail if the line is engaged, calls from anonymous numbers are blocked or there is a 'call screening' facility set up on the line.

We recommend the use of Text Message to a Mobile phone wherever possible.

### **Established 1923**

You will be asked to confirm the telephone number on which you wish to receive the secondary authentication code.

If you selected to receive a text message, we would advise that a mobile telephone number is selected.

Select your preferred telephone number.

Click 'Confirm' to proceed

Within a few moments you will receive a text or call to your preferred telephone number giving you a six-digit code.

Enter the six-digit number, then click 'Log In' to proceed.

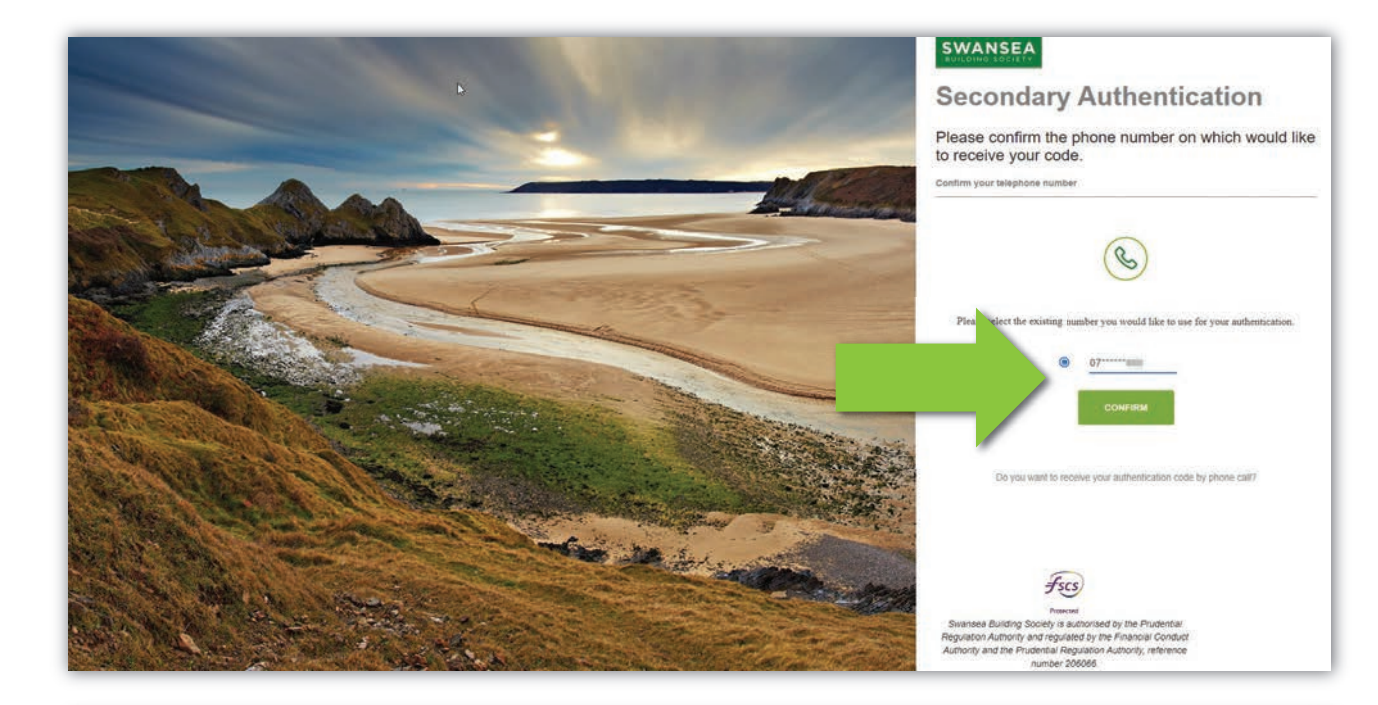

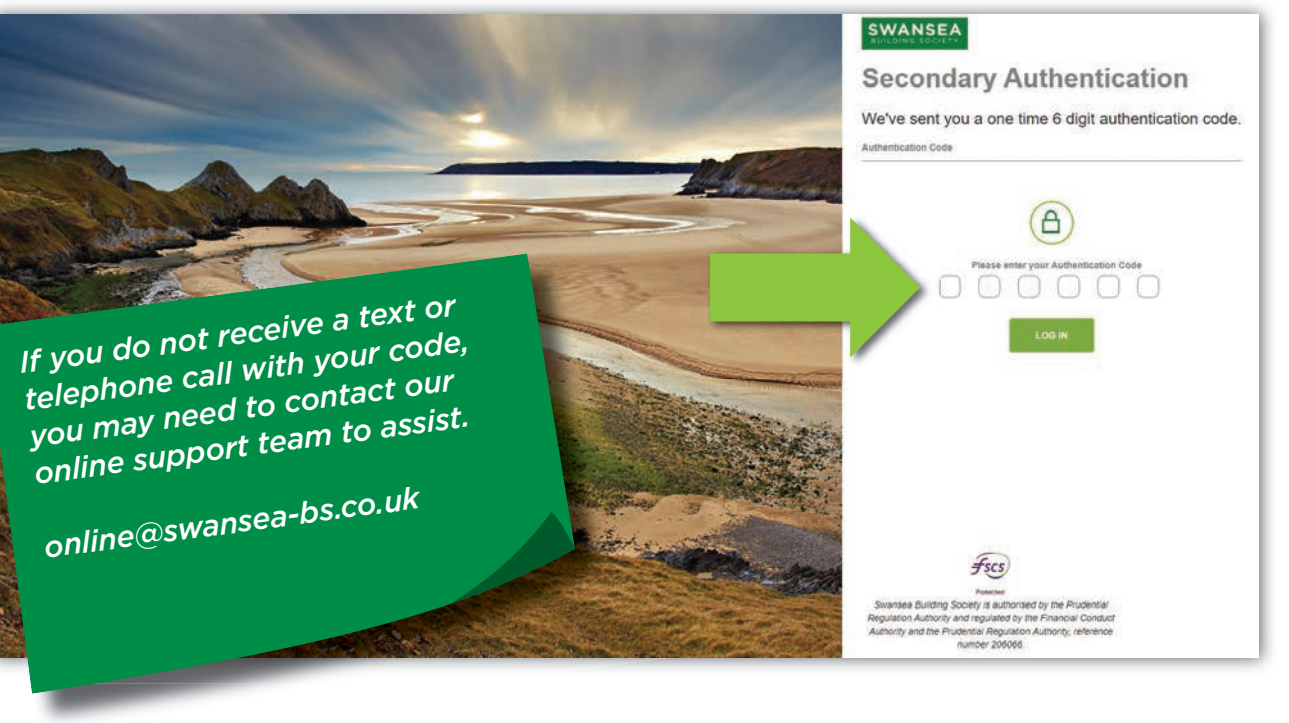

### **Established 1923**

If all details have been entered correctly - Congratulations! You have successfully activated your Swansea Building Society Online Account and you will now be logged into your account.

If any details were not entered correctly, you will be returned to the login page and informed that some of the details you provided were incorrect. You can repeat the Activation process, however after three failed attempts to sign in your online account will be suspended.

If you believe that your account has been suspended, you can reset your password and memorable information. Click 'Forgot Password?' on the login page to begin this process.

If you are still having trouble activating your account, you can contact the online team at online@swansea-bs.co.uk

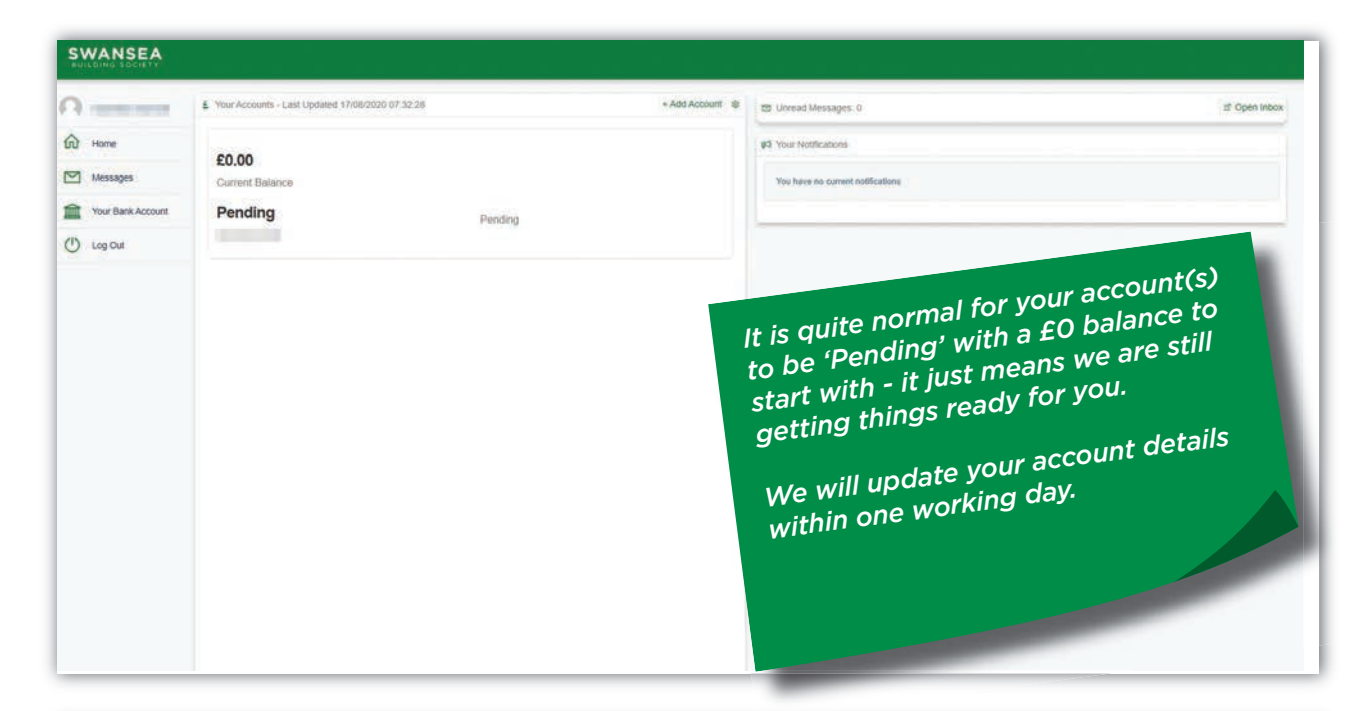

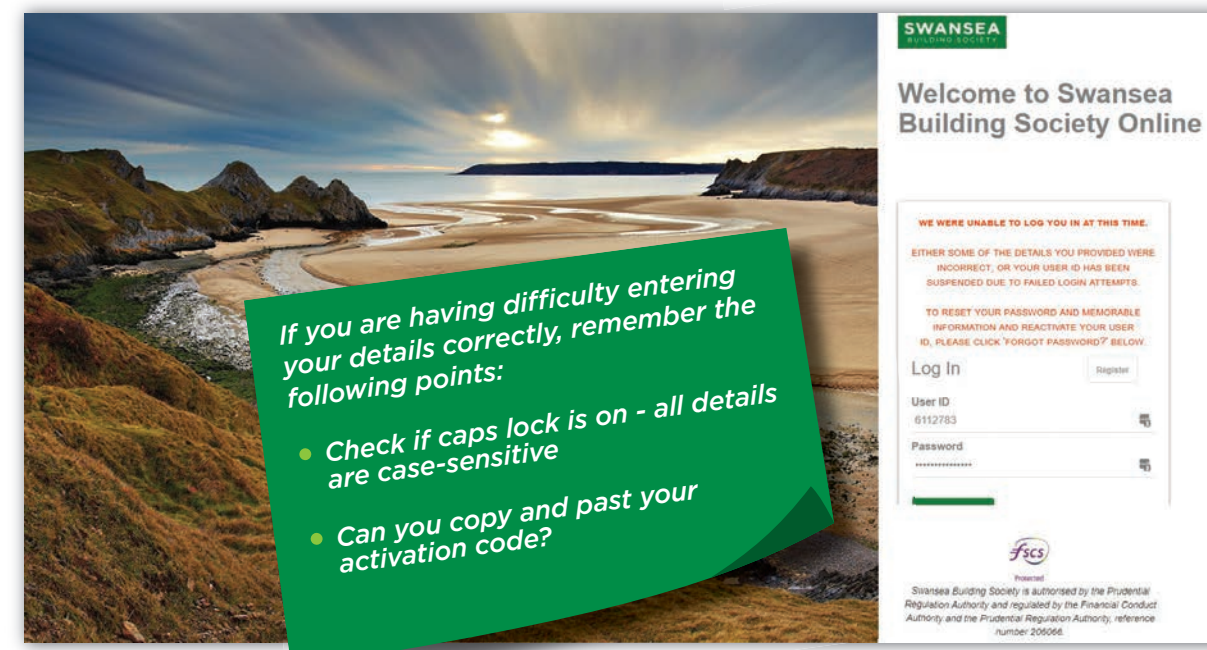

**Established 1923** 

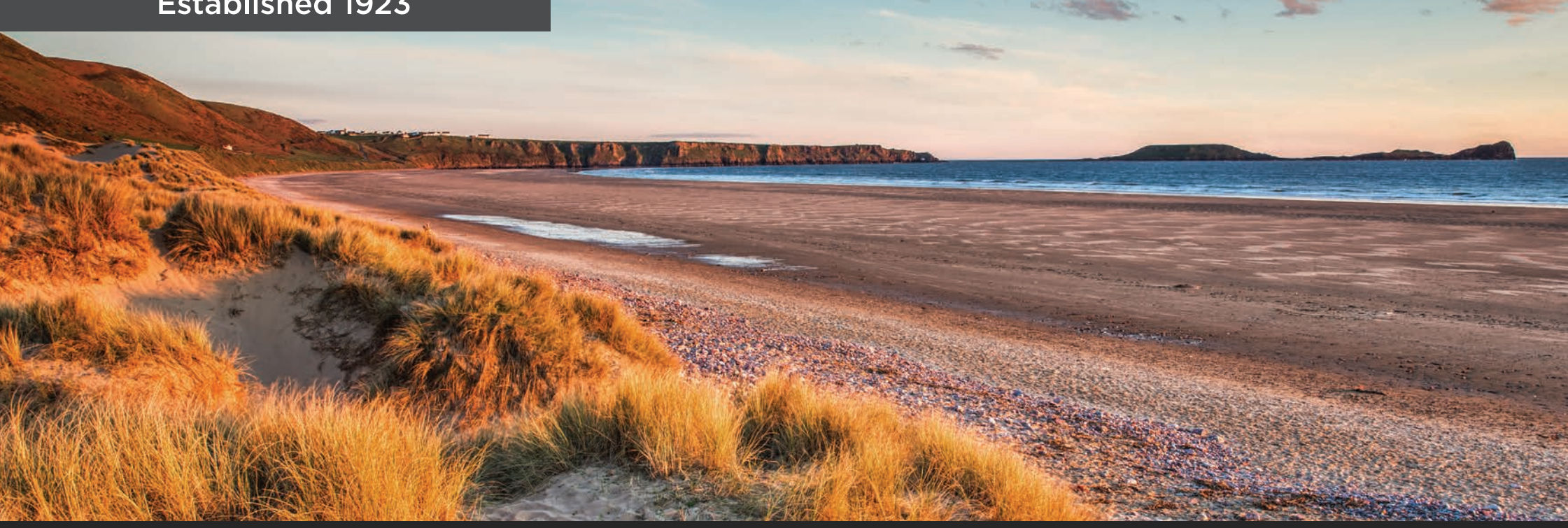

If you require any further support or guidance using Swansea Building Society Online, you can contact our dedicated online team at the email address below.

online@swansea-bs.co.uk